## WEB COLLECT - Members Guide to Renewing

If you get into difficulties email websec@thesyc.co.uk with details.

### To start

I go to web site http://webcollect.org.uk/syc and click the Renew Subscription button and then 'login'

# Existing Members

| Access your a | account >        |   |
|---------------|------------------|---|
| Renew subsc   | riptions >       |   |
| Sign in       |                  |   |
| E-mail        | sycfeb@gmail.com | 2 |
| Password      | ••••••           | ? |
|               |                  |   |

I enter my User Name (my email address) I enter my Password and select 'Login'

My 'Subscriptions' page opens showing me my current subscription.

| Subscription                   | Belongs to   | Members | Mem no | Form details | Start date | End date   | Renewal amount         |
|--------------------------------|--------------|---------|--------|--------------|------------|------------|------------------------|
| Senior (Code: SEN) - Earlybird | Frank Bewley |         |        |              | 03-03-2013 | 31-12-2013 | Earlybird £44<br>Renew |

I then press the 'Renew' button (or 'Renew All' if there were more than one) and this notice appears.

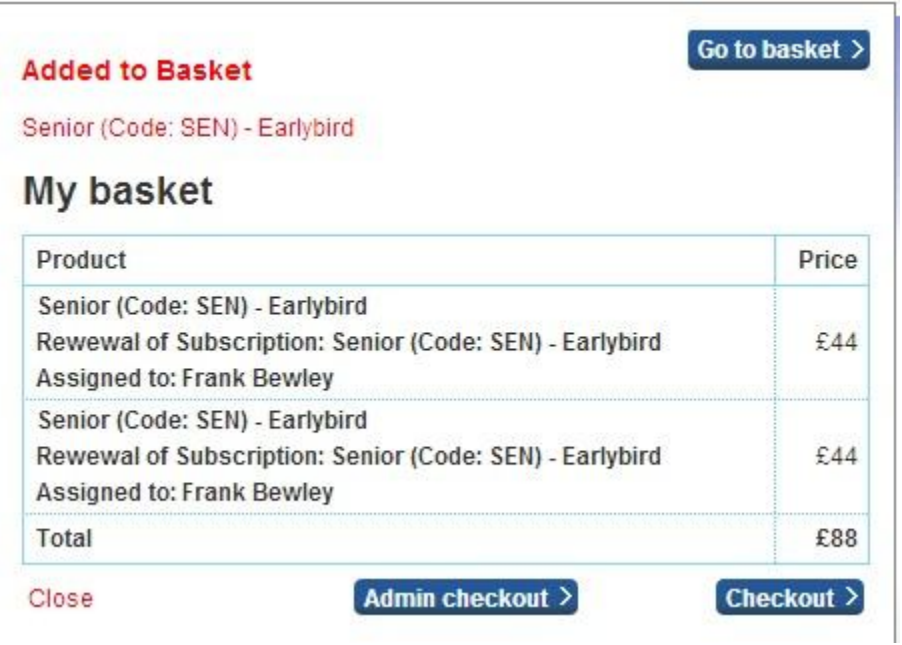

I must have had two goes because there is a duplicate entry in there. I 'Go to Basket' - at this point I can delete the excess entry. It here that I would remove any subscriptions I no longer required.

Where applicable additional purchases such as boat storage and parking should be added at this point so that your basket reflects all subscriptions payable by you.

Finally, all members who are boat owners are requested to update details of their boats (including tenders) onto their Web Collect record. This is done making a further subscription purchase which is at zero cost called 'boat record only' and completing details on the form.

|                                                                                                    | My baske         | t > Checkout > |
|----------------------------------------------------------------------------------------------------|------------------|----------------|
| My basket                                                                                                    |                  |                |
| Product                                                                                                    |                  | Price          |
| Senior (Code: SEN) - Earlybird<br>Rewewal of Subscription: Senior (Code: SEN) - Earlybird                                     | Remove           | £44            |
| Assigned to: Frank Bewley<br><u>Senior (Code: SEN) - Earlybird</u><br>Rewewal of Subscription: Senior (Code: SEN) - Earlybird | Remove           | £44            |
| Assigned to: Frank Bewley                                                                                                    |                  |                |
| Total                                                                                                    | Remove all       | £88            |
| Back                                                                                                    | Admin checkout > | Checkout >     |

I press 'Remove' to take out one of the entries so that the basket now looks like this

| Checkout > Order confirmation                                         |        |      |       | Order summary                    |               |
|-----------------------------------------------------------------------|--------|------|-------|----------------------------------|---------------|
| Please confirm your order or make any changes                         |        |      |       | Order summary                    |               |
| Comments                                                              |        |      |       | 1 item(s)                        | £44           |
| Order items                                                           | 1      |      |       | Order total Pay by Bank Transfer | £44           |
| Product                                                               |        | Form | Price | Surcharge of 3.4% plus £0        | ).30 applies. |
| Senior (Code: SEN) - Earlybird<br>Assigned to: Mr Frank Bewley ohange | Remove |      | £44   | © Cash 2                         |               |
|                                                                       |        |      |       | Place order >                    |               |

My basket is now correct so I can press 'Checkout' and the 'Family Members Checkout' page will open.

I review the details of my record to make sure that the subscription to be purchased is assigned to me.

| Assign members to sul                                            | oscriptions                                           |                                                   |                                        |                                          |
|------------------------------------------------------------------|-------------------------------------------------------|---------------------------------------------------|----------------------------------------|------------------------------------------|
| Please assign the correct mem<br>Family members are not listed p | bers from your Family to<br>lease add them first usir | the items in your baske<br>ng the Add new box abo | t listed below. If one or more<br>ove. |                                          |
| Subscription                                                     | Assigned to                                           |                                                   |                                        | Proceed to Family details and checkout > |
| Senior (Code: SEN) - Earlybird                                   | Frank Bewley                                          | remove from basket                                |                                        |                                          |

I can now 'Proceed to Family details and checkout'

With each ordering exercise the system takes the opportunity to have personal details checked (and amended if necessary) and then confirmed by a 'Save'

I find three 'Saves' on this page at - 'Member Details' - 'Address' - 'About You' - I amend if necessary and save them all, each in turn and then at the bottom I 'Proceed to Checkout' See below.

This area can confuse applicants - just check, save and then 'Proceed to checkout', members do not expect to have to save each area - WC is just being thorough..

| Comments or further information, including any qualifications or specialities that you may have, that you believe would be useful as a member of the Solway Yacht Club) |  |
|----------------------------------------------------------------------------------------------------|--|
| Save >                                                                                                    |  |

I am now presented with the order confirmation screen and details of my order.

| Checkout > Order confirmation                                         |                                  |      |       | Order summary             |               |
|-----------------------------------------------------------------------|----------------------------------|------|-------|---------------------------|---------------|
| Please confirm your order or make any changes                         |                                  |      |       | order summary             |               |
| Comments                                                              | 1 item(s)                        | £44  |       |                           |               |
| Order items                                                           | Order total Pay by Bank Transfer |      |       |                           |               |
| Product                                                               |                                  | Form | Price | Surcharge of 3.4% plus £0 | ).30 applies. |
| Senior (Code: SEN) - Earlybird<br>Assigned to: Mr Frank Bewley ohange | Remove                           |      | £44   | © Cash 2                  |               |
| L                                                                     |                                  |      |       | Place order >             |               |

I select my preferred method of payment and press 'Place order'. I have selected to pay by cheque in this example.

The order confirmation screen (below) follows telling me that the system has sent me an email confirming the order and asking me to post a cheque to the Club. It is important that I post the cheque **direct to the Membership Secretary** whose address details will be shown here, as the Clubhouse is shut down during the winter.

| Varia   | and new support the second deal the streat support                                                                                                    |  |
|---------|----------------------------------------------------------------------------------------------------|--|
| You h   | ave now successfully completed the checkout process.                                                                                                    |  |
| Confin  | mation Email                                                                                                    |  |
| We have | a sent yos an order confirmation email to joe.soap@thesyc.co.uk                                                                                                    |  |
| Docum   | nents                                                                                                    |  |
| Please  | click on the links below to download documents relevant for the event(s) you have paid for,                                                                                                    |  |
|         |                                                                                                    |  |
|         |                                                                                                    |  |
|         |                                                                                                    |  |
|         | -                                                                                                    |  |
| licket  | 5                                                                                                    |  |
| Tickets | will be issued when payment is received.                                                                                                    |  |
| Payme   | nt                                                                                                    |  |
| Order T | otal £70                                                                                                    |  |
| You cho | se to pay by Cheque                                                                                                    |  |
| Г       |                                                                                                    |  |
|         | Please send a cheque to The Bolway Yacht Club for the total due.                                                                                                    |  |
|         |                                                                                                    |  |
| What    | would you like to do now?                                                                                                    |  |
| Cator   | and and a second a second second se |  |

Whenever an order has been placed it is given the status of "pending" (i.e. awaiting payment).

Once my cheque, cash or bank transfer is received, the Membership Secretary will update the status to "payment received".

I can check my orders progress at any time by clicking on the link in my order confirmation email.

## **Bank Transfer**

If I had selected bank transfer as the option this screen would have appeared

| Website http://www.thesyc.co.uk                                                                                                    | Powered by WebCollect     | Hy basket > |
|----------------------------------------------------------------------------------------------------|---------------------------|-------------|
| Order success: Order 1d #6303                                                                                                    |                           |             |
| You have now successfully completed the check                                                                                                    | out process.              |             |
| Confirmation Email                                                                                                    |                           |             |
| We have sent you an order confirmation email to: frankebewley@gmail                                                                                                    | l.com                     |             |
| Documents                                                                                                    |                           |             |
| Please click on the links below to download documents relevant for the e                                                                                                    | ventia) you have cald for |             |
| Payment                                                                                                    |                           |             |
| Order Total £45                                                                                                    |                           |             |
| You chose to pay by: Bank transfer                                                                                                    |                           |             |
| You now need to transfer £45 to this account<br>Account number: 00873940<br>Sort Code: 80-06-11<br>Referance: n7u597j2<br>Please make sure you use the above reference on your transfe |                           |             |
| What would you like to do now?                                                                                                    |                           |             |

I would now do a bank transfer to the Club's account and insert the reference number in the details as this is unique to this order.

Again I would receive a confirmation email and be able to check on the order's status at any time by clicking on the link.

### Paying by Credit Card and Pay Pal

Please note that there is a charge of a flat 30 pence plus 3.4% commission added to your payment for the Pay Pal service which is the cost to the club for this service.

The Club has set up to receive payments by Pay Pal, you will see Pay Pal as a payment method on the checkout page.

You don't need to have a Pay Pal account to pay using Pay Pal.

When you click on the Pay Pal option, I would be taken to the Pay Pal site, where I could enter my card details. I don't have a Pay Pal account, or have to set one up; I just enter my card details as if I was paying on a normal internet site.

When I had finished, Pay Pal would send me back to the Web Collect site to finally confirm the order details and finish the process.

Hope all goes well but if not contact me, Frank Bewley at websec@thesyc.co.uk